# ZOOM 使い方マニュアル

(応用力学委員会提供の使い方マニュアルをベースに作成)

土木学会水工学委員会

2020**年**7**月** 

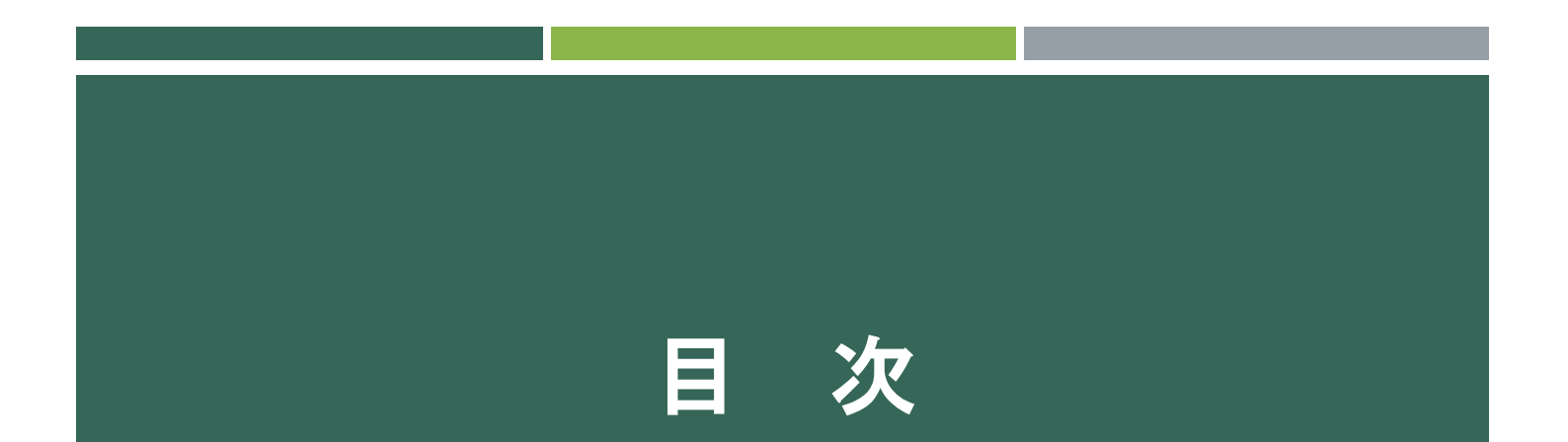

| ■本マニュアルについて         | 2  |
|---------------------|----|
| ■ Zoomによるウェブ会議の概要   | 3  |
| ■参加に必要な機材           | 4  |
| ■ Zoomクライアントのインストール | 5  |
| ■カメラ、スピーカー、マイクの動作確認 | 9  |
| ■本講演会への参加方法         | 11 |
| ■ ミーティングへの参加        | 12 |
| ミーティング画面での操作        | 15 |
| 参加時の注意事項            | 21 |

### 本マニュアルについて

水工学委員会水工学オンライン連続講演会では、ウェブ会議サービス 『Zoom』 (<u>https://zoom.us/</u>)を利用します。本マニュアルでは、 初めてZOOMを使用する方のためのZoomの基本的な使用方法につい て紹介します。

なお、実際の参加者の皆様の端末や通信環境は多様であると想像され ますが、ここでは操作環境を限定して説明すること、また、最小限の 操作方法のみを示していることを予めご了承ください。

より詳細な ZOOM 使用方法は公式のヘルプセンター (<u>https://support.zoom.us/hc/ja</u>)をご参照ください。

※本マニュアルは、電子情報通信学会(三月に総合大会を一部オンライン開催)の「ZOOMによる聴講・発表簡易マニュアル」の構成を参考に作成された土木学会応用力学委員会応用力学シンポジウム【オンライン開催】のマニュアルをベースに作成しています。

電子情報通信学会:<u>https://www.ieice.org/jpn\_r/event/kenkyukai.html</u>

応用力学委員会応用力学シンポジウム:

https://confit.atlas.jp/guide/event/jsceam2020/static/zoominfo

## ZOOMによるウェブ会議の概要

ZoomはZoom Video Communications社が提供するウェブ会議 サービスであり、参加者の手元の端末の画面を共有をしながらのビ デオ会議が可能です。

Zoomのビデオ会議では、ホストアカウントがサーバーに開設する ミーティングルームに参加者が専用クライアントを通じて接続しま す。本シンポジウムでは、

ホストアカウント:土木学会水工学委員会

ミーティングルーム:講演会会場

参加者:運営、講演者、聴講者

に相当します。本マニュアルでは参加者の皆様の操作を説明します。

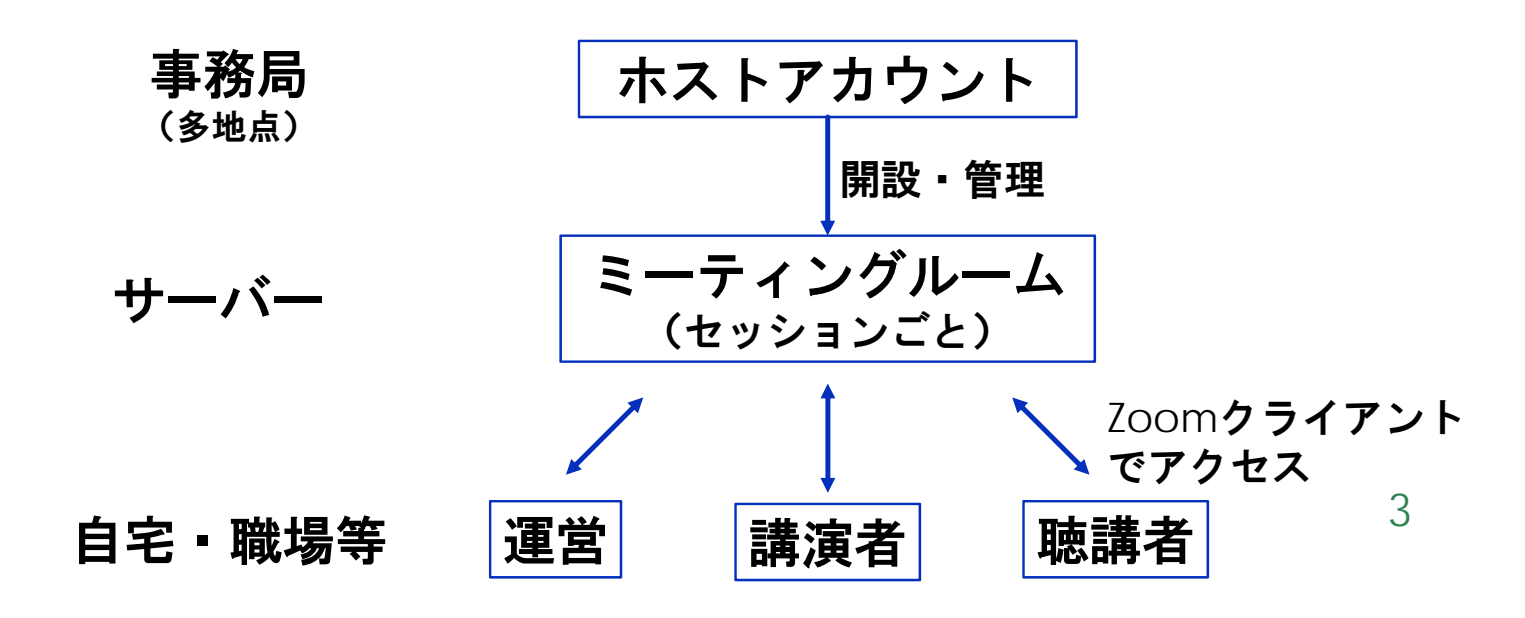

参加に必要な機材等

#### オンラインシンポジウムへの参加にあたり、以下の機 材等をご準備ください。

(より詳細なシステム要件は<u>公式のヘルプセンター</u>をご覧ください)

- PC (Windows、Mac、Linux)、タブレットなど
- ・ スピーカー、イヤホン※
- ・ ウェブカメラ
- ・マイク
- インターネット環境(座長、発表者は有線推奨)

※スピーカーの音声がマイクに入力されることによる
 エコーやハウリング防止のため、イヤホンやヘッドセットの使用を推奨します。
 ※端末にスピーカーとマイクが内蔵されている場合も
 マイクがスピーカーの音を拾うことがあるため同様です。

**以降では**<u>Windows10を搭載したPC</u>を念頭に参加まで の手順を説明します。基本的な手順はMacも同様です。

## ZOOMクライアントの インストール

参加に先立って、ミーティングルームに接続するため の専用クライアント(アプリ)を以下の手順でインス トールしてください。

※セキュリティ確保のため、インストール後は常に最新版に アップデートするようにしてください。

①Zoomクライアントのダウンロード 公式サイト(<u>https://zoom.us/jp-jp/meetings.html</u>)にアク セスし、右上の"Resources"にカーソルを合わせて表示され る項目から"Download Zoom Client"をクリックします。

その後表示されるダウンロードセンターでミーティング用 Zoomクライアントをダウンロードします。

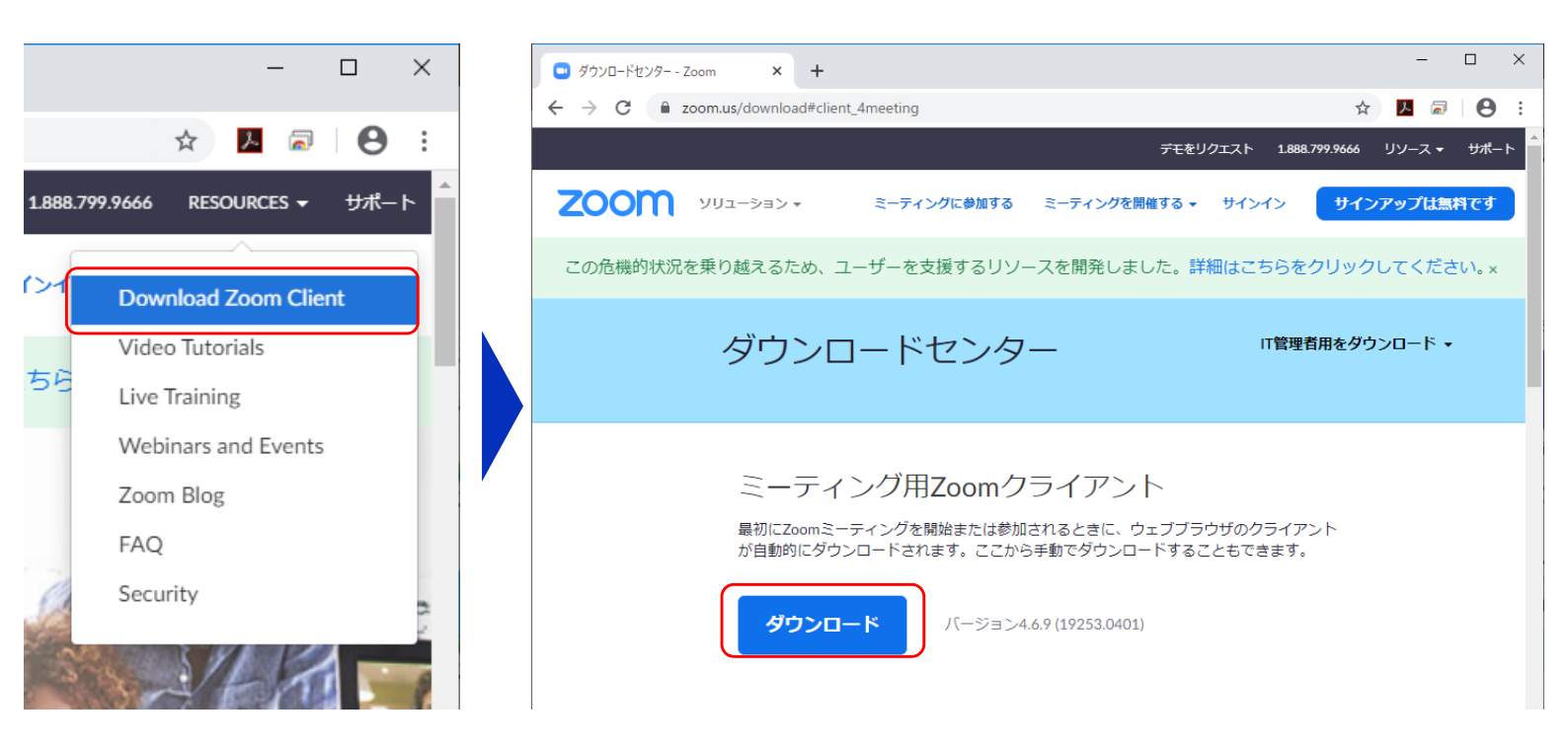

#### ②インストーラの実行

ダウンロードしたインストーラを実行すると自動的にインス トールが進みます。最後に下図のウィンドウが表示されれば 完了です。

なお、サインインはミーティングへの参加には不要なため、 本マニュアルでは割愛します。

| Zoominstaller      | Coom installer<br>Installing<br>31%                        | x |
|--------------------|------------------------------------------------------------|---|
| ■ Zoom クラウド ミーティング | ZOOM                                                       | × |
|                    | <del>ミーティングに参加</del><br>サインイン<br>バージョン: 4.6.9 (19253.0401) |   |

## ZOOMアップデート: 既にZOOMをお持ちの方

セキュリティの観点から,必ず**最新バージョンのクライアント**を使用してください. 更新を確認し,最新でない方はアップデートの後に再ログインしてください. お手数をおかけいたしますが,必ず確認・更新をお願いします.

Windows 10における確認方法の例(タスクバー)

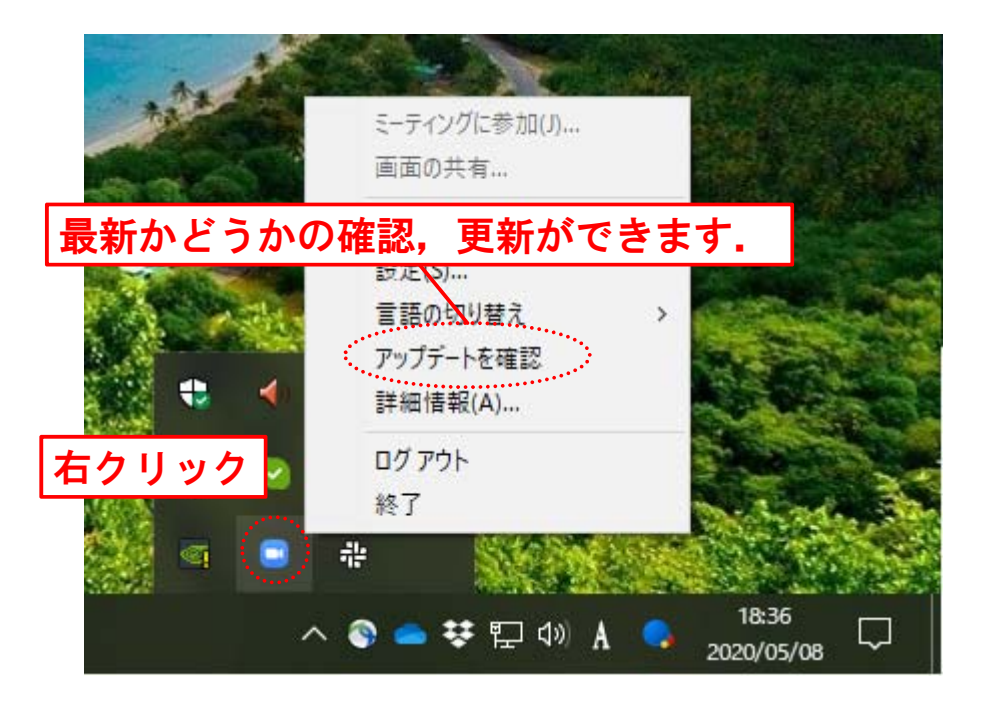

## ZOOMアップデート: 既にZOOMをお持ちの方

セキュリティの観点から,必ず**最新バージョンのクライアント**を使用してください. <mark>更新を確認し,最新でない方はアップデートの後に再ログインしてください.</mark> お手数をおかけいたしますが,必ず確認・更新をお願いします.

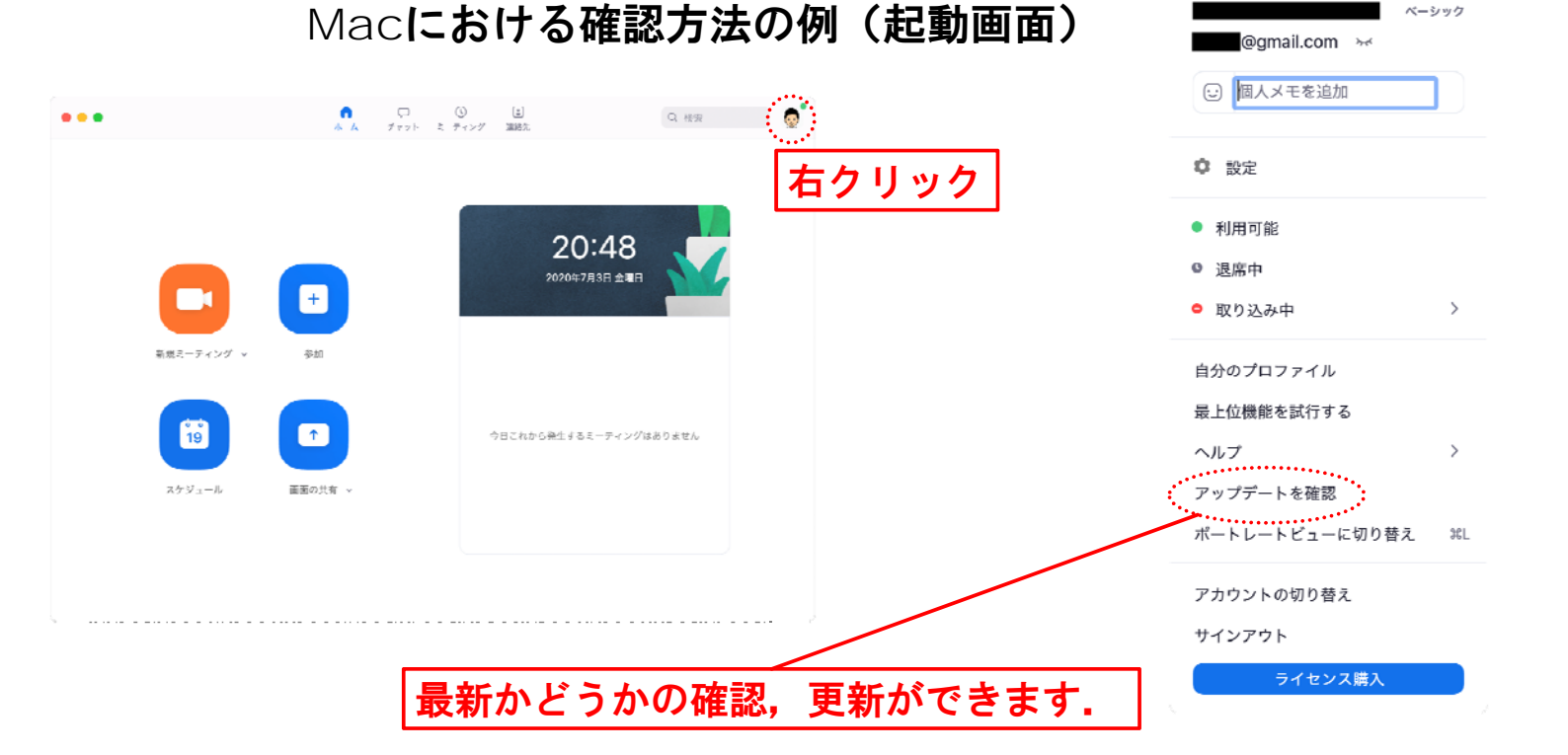

## カメラ、スピーカー、 マイクの動作確認

### クライアントのインストールが完了したら、以下の手 順でスピーカーとマイクの動作確認をしてください。

### ①テスト用URLに接続

ウェブブラウザでテスト用サ イト(<u>http://zoom.us/test</u>) にアクセスし、**"参加**"をク リックします。

クライアントをインストール 済ならば、ポップアップが表 示されるので"Zoomを開く" をクリックしてください。

#### ②カメラのテスト

クライアントが立ち上がり、 右のようなビデオプレビュー が表示されるので、ウェブカ メラが動作していることを確 認し、"ビデオ付きで参加"を クリックしてください。

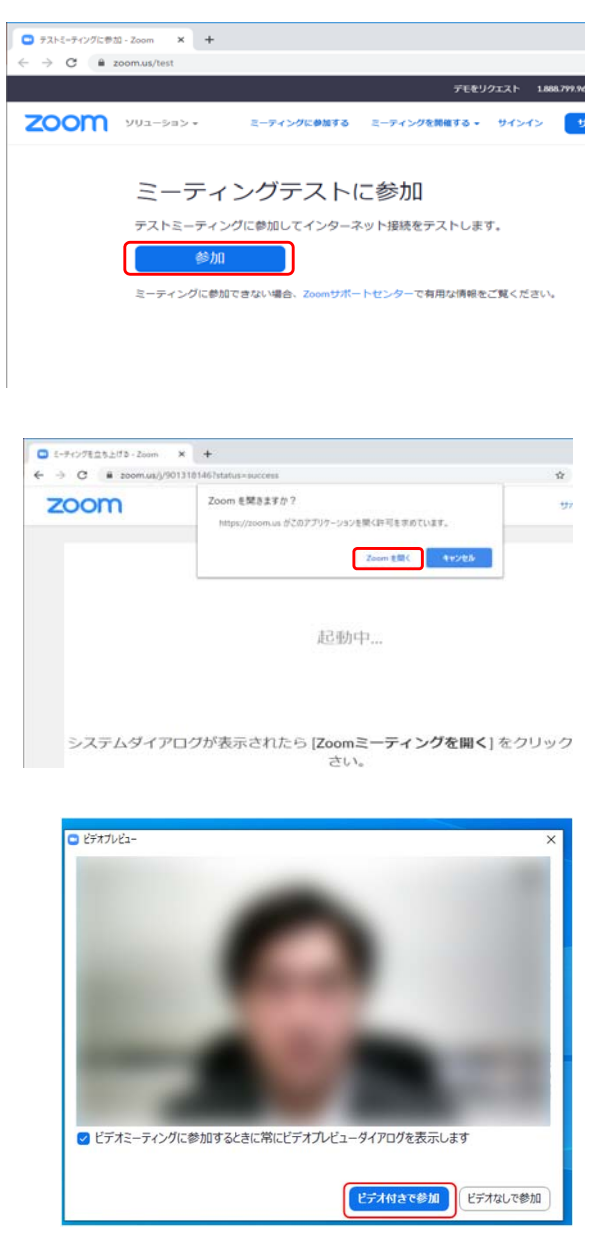

※実際の画面ではぼかしはありません

#### ③スピーカーのテスト

次に右のような画面が表示され、着信音が鳴るので聞こえたら"はい"をクリックします。

聞こえない場合は、正しいス ピーカーが選択されているか ドロップダウンリストで確認 してください。

#### ④マイクのテスト

最後にマイクテストのウィン ドウが表示されます。

マイクに話しかけると、数秒 後にスピーカーから話した音 声が再生されるので確認でき たら"はい"をクリックします。

#### ⑤完了

右のウィンドウが表示された ら動作確認完了です。

その後、"コンピューターで オーディオに参加"をクリック するとミーティング画面の操 作を体験できますが、ミー ティング中の操作については 後述します。

| スピ-            | -カーとマイクは良好です                                                    | 8 |
|----------------|-----------------------------------------------------------------|---|
| スピーカー:<br>マイク: | PL2474H (NVIDIA High Definition Audio)<br>マイク (2- UCAM-DLE300T) |   |
|                | コンピューターでオーディオに参加                                                |   |
|                |                                                                 |   |

| 出力レベル:                 |   |
|------------------------|---|
|                        |   |
|                        |   |
| マイクをテスト中               | 0 |
| 話してから話をやめます、返答が聞こえますか。 |   |
| (はい) (いいえ              |   |
|                        |   |

マイク1: マイク (2- UCAM-DLE300T)

~

スピーカーをテスト中...

はい

スピーカー1:

入力レベル:

着信音が聞こえますか。

いいえ

PL2474H (NVIDIA High Definition Au... 🗸

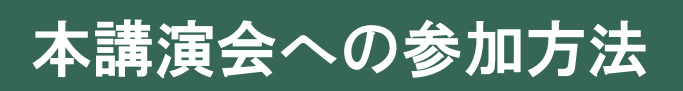

1. 連続講演会に関する当日午前に送付されるメールにある「ここをクリックして参加」をクリック

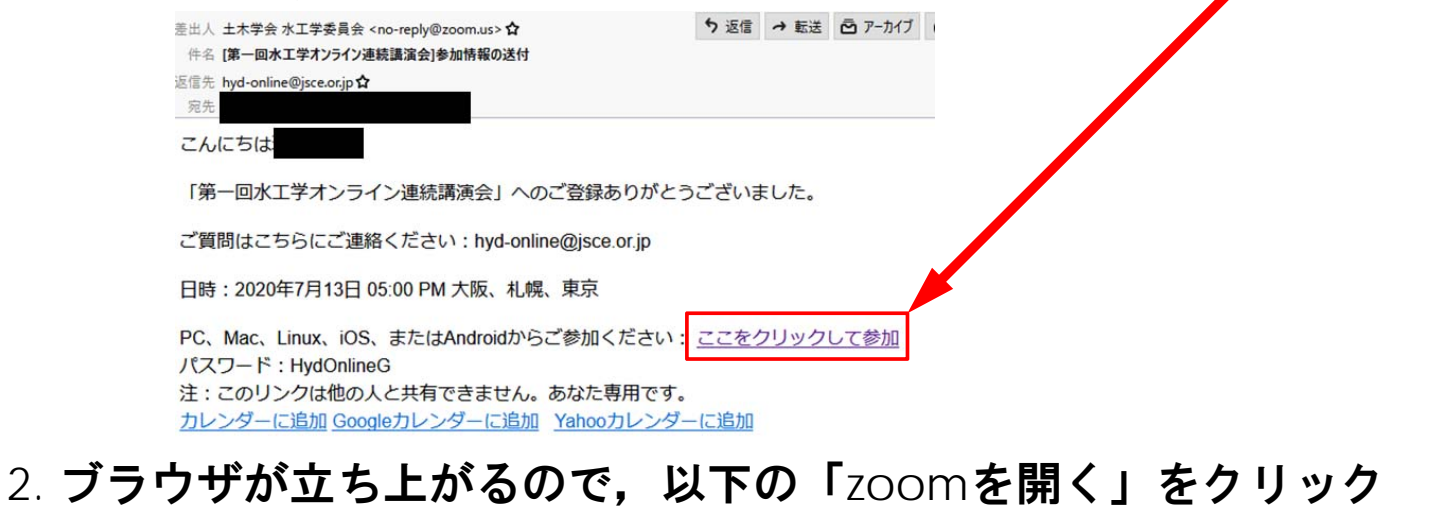

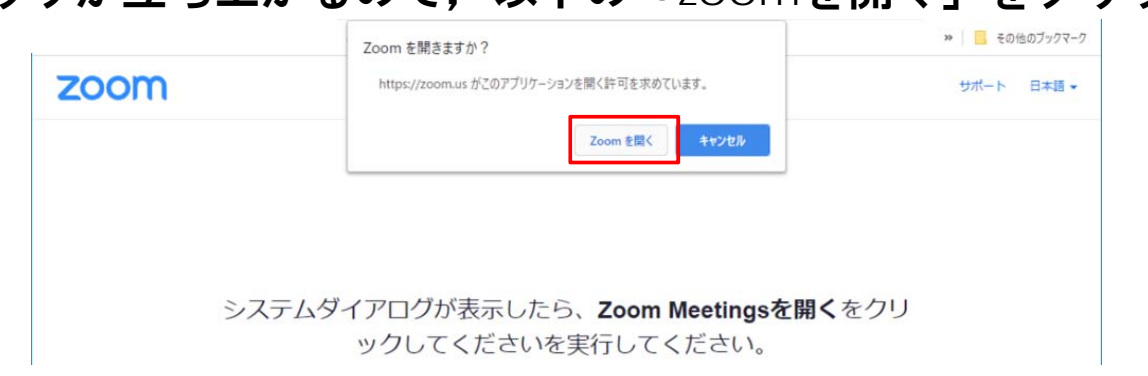

3. 以下のウインドウがでるので、「コンピューターでオーディオに 参加」をクリックしてMeetingに参加する.

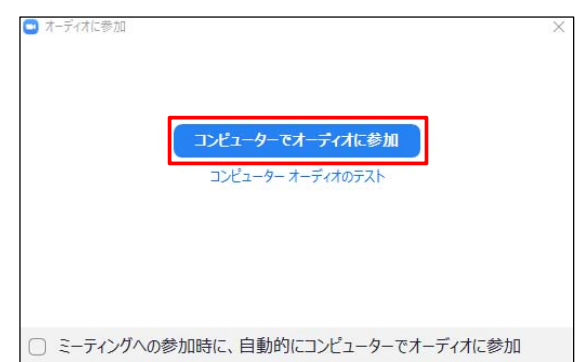

## ミーティングへの参加(アプリからの参加)

Zoomでは前ページの接続用URLにアクセスする方法と ミーティングIDを用いる方法の2通りでミーティングに アクセスできます。

①ミーティングIDの入力 Zoomクライアントを立ち上げ、 ベーティングに参加"をクリックします。

その後表示されるウィンドウでミー ティングIDと、「氏名\_所属」を入 カし"参加"をクリックします。

すると、パスワードが要求されるため入力後、"ミーティングに参加"を クリックします。

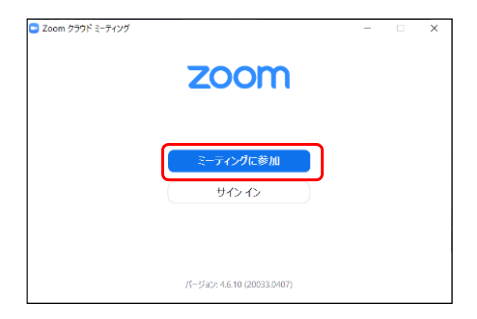

| Zoom                                                                       | ×                            |
|----------------------------------------------------------------------------|------------------------------|
| ミーティングに参                                                                   | 参加                           |
| ミーティングIDまたは個                                                               | 人リンク名を入力 🗸                   |
| 名前を入力                                                                      |                              |
| ✓ 将来のミーティングのたる                                                             | めにこの名前を記憶する                  |
| □ オーディオに接続しない                                                              |                              |
| □ 自分のビデオをオフにす                                                              | 3                            |
|                                                                            | 参加 キャンセル                     |
| <ul> <li>将来のミーティングのたい</li> <li>オーディオに接続しない</li> <li>自分のビデオをオフにす</li> </ul> | かにこの名前を記憶する<br>る<br>参加 キャンセル |

| ミーティングパスワードを<br>ミーティン<br>ください | <sup>入カレてください</sup><br>グパスワードを | ×<br>えカして |    |
|-------------------------------|--------------------------------|-----------|----|
|                               |                                |           | 12 |
|                               | ミーティングに参加                      | ++>セル     |    |

②ビデオプレビュー

Zoomクライアントが起動し、 カメラのテスト時と同様にビ デオプレビューが表示されま す。 当日は回線負荷軽減のため、 聴講者の方は"ビデオなしで 参加"をクリックします。 ただし、質疑の際の質問時は ビデオをオンにしていただき ます。

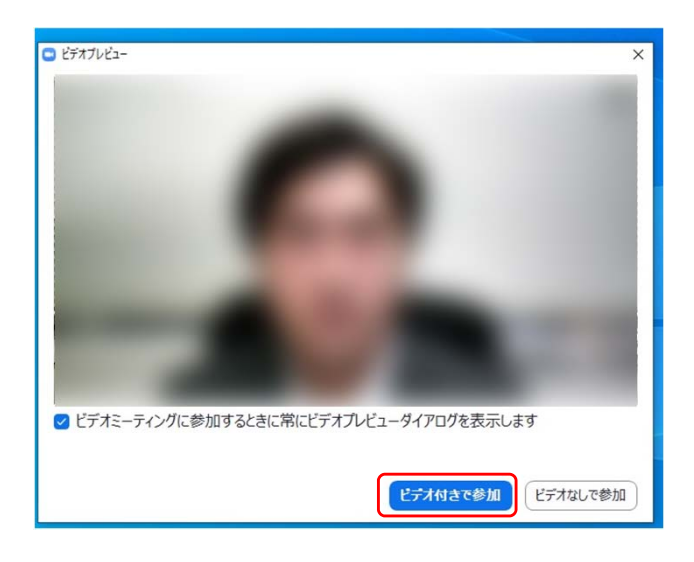

③入室

入室が完了するとミーティング画面に移り、下のようなウィンドウが表示されるため、"コンピューターをオーディオに参加"をクリックすると入室完了です。

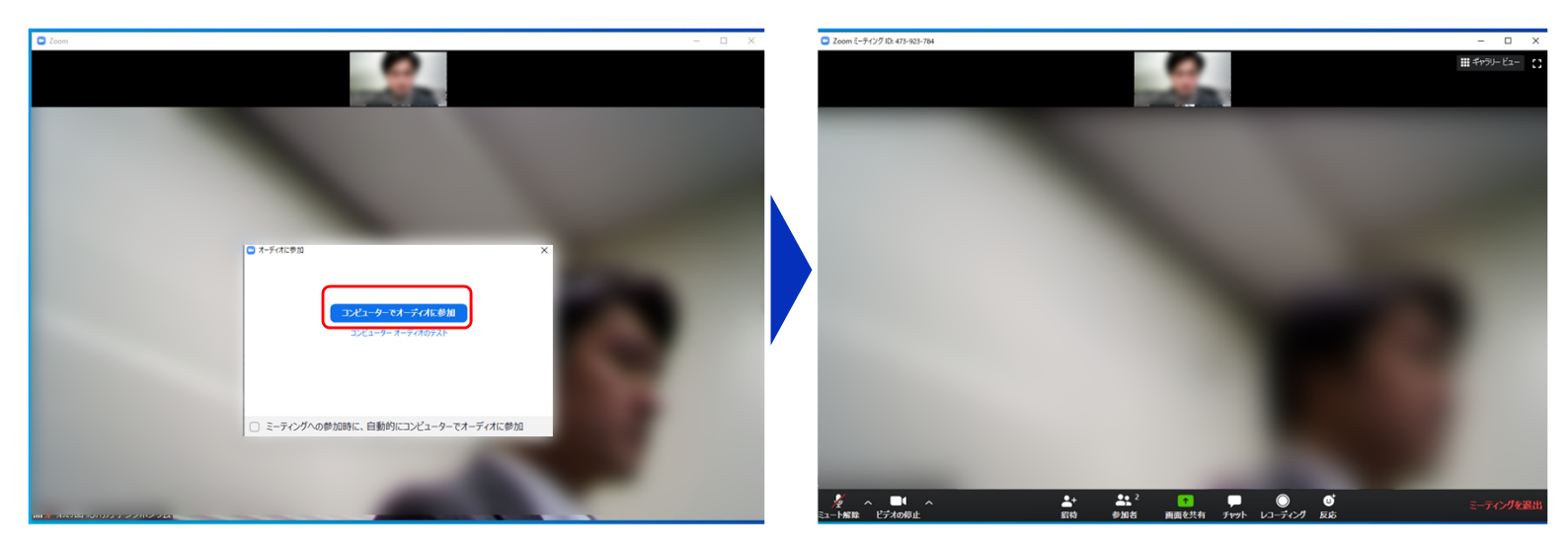

## ミーティングへの参加 (URLからの参加)

#### ①URLをブラウザに入力、または、メールにあるリンクをクリック すると以下が現れます。

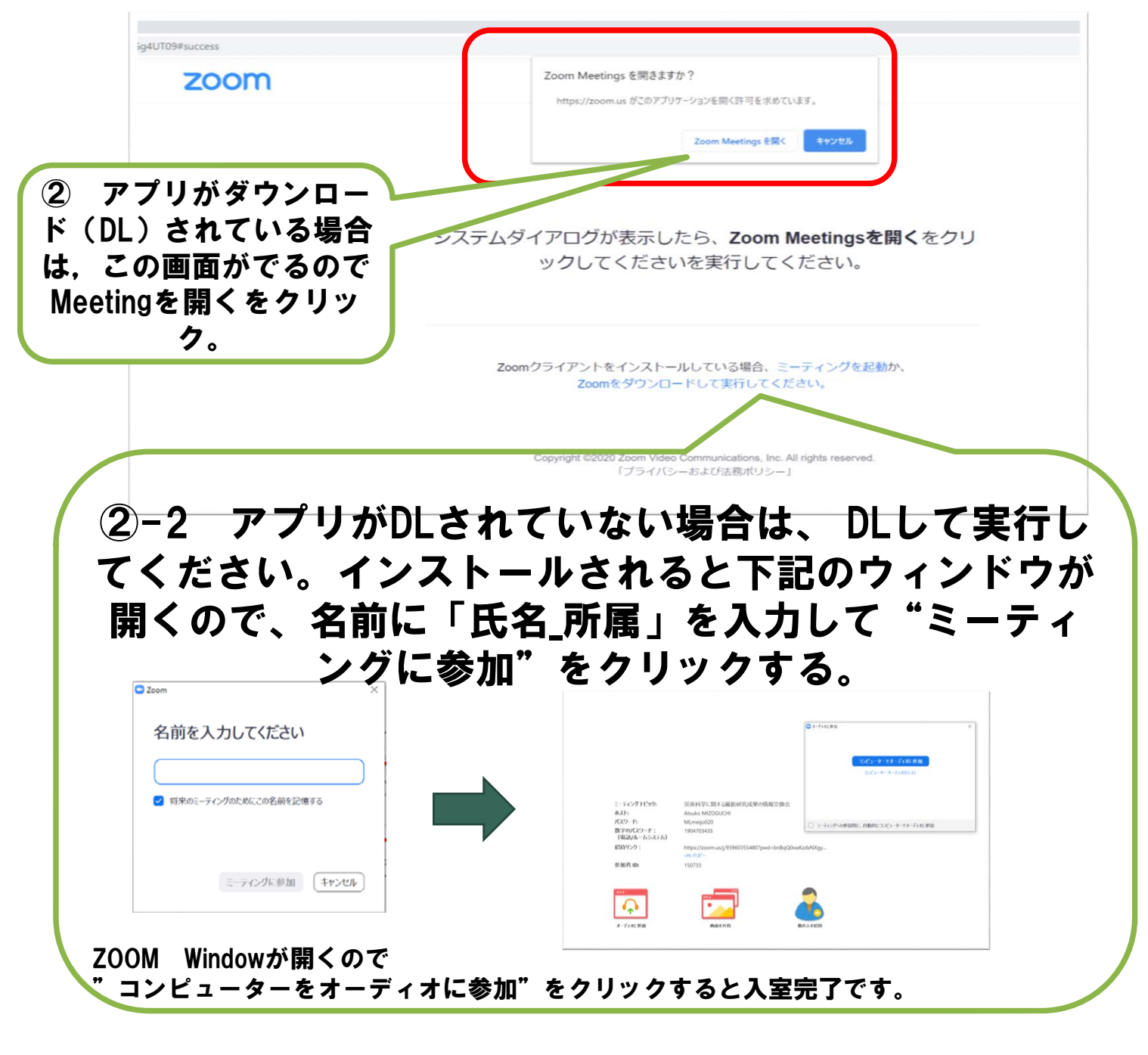

## ミーティング画面の操作 ~マイクのミュート設定~

ここからはセッション中に使用が想定されるミーティング画 面の機能を紹介します。

入室時、参加者のマイクはミュート(画面左下が の状態) になっています。自分の発表や質問時に座長に指名されたとき のみ"ミュート解除"をクリックしてください。また、発表・発 言後は再度ミュートにしてください。

なお、先にも記したとおりエコーやハウリング防止のため、 ヘッドセットまたはヘッドフォンの使用を推奨します。

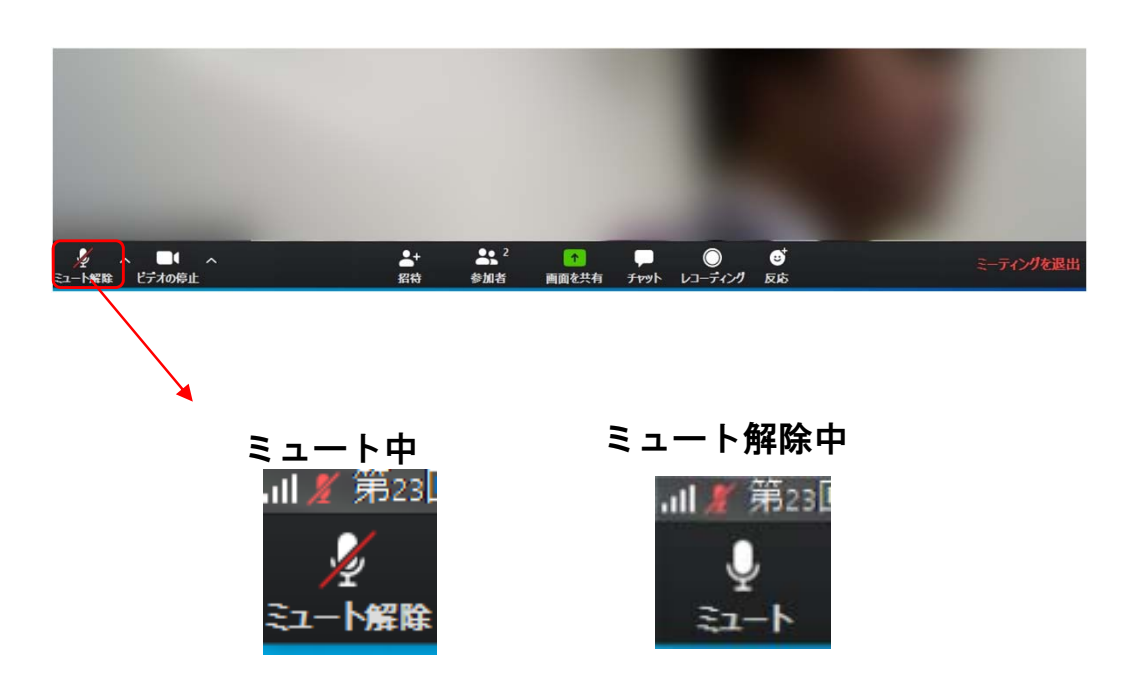

## ミーティング画面の操作 ~オーディオ設定~

発言者の声が聞こえない、ミュートを解除したのに自分の声が 相手に聞こえていない場合には、オーディオ設定で使用するス ピーカー、マイクが正しく選択されているか確認してください。

オーディオ設定はミュート切替の隣のボタンをクリックして表 示されるリストから開くことができます。

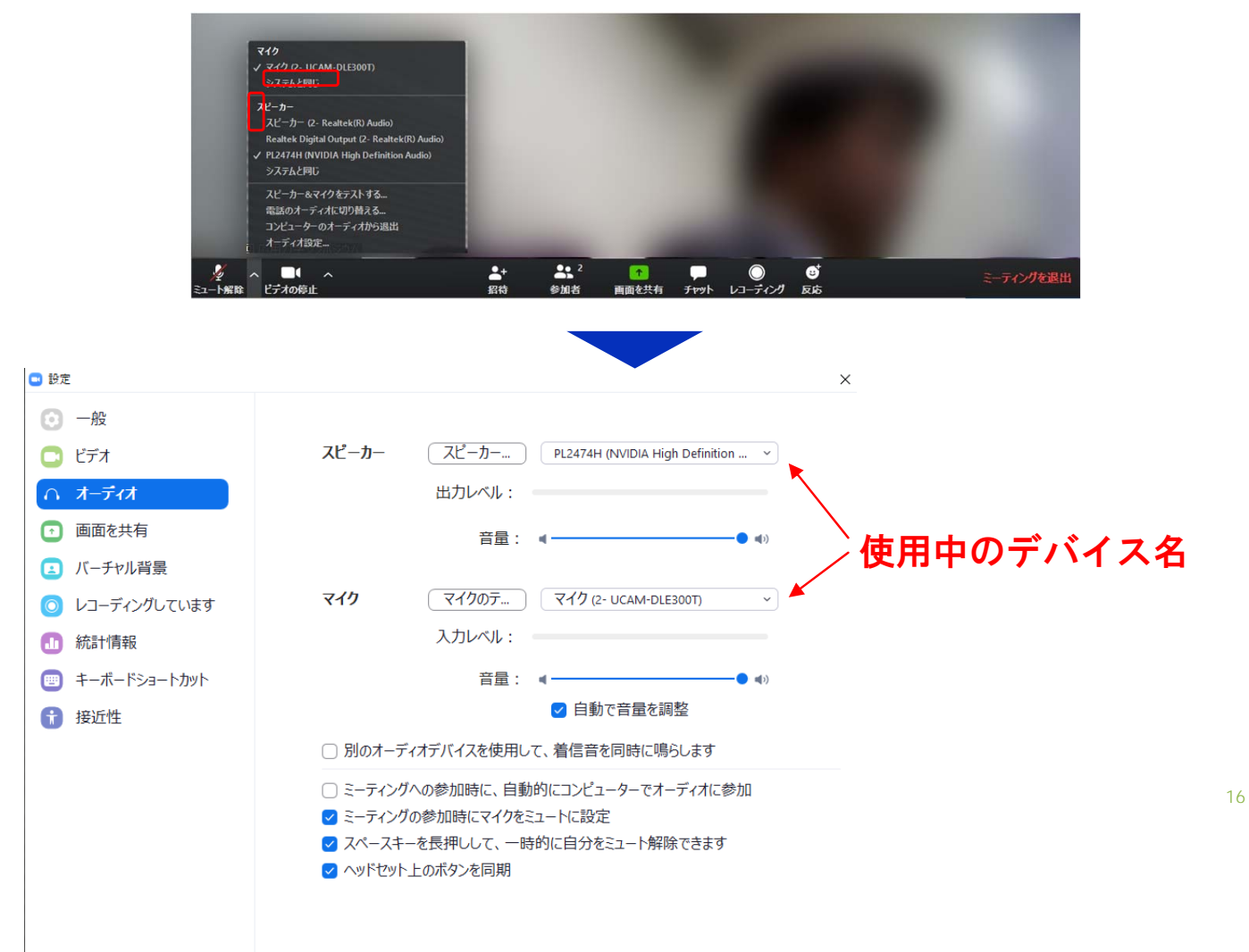

ミーティング画面の操作 ~カメラのオン/オフ設定~

本シンポジウムでは回線負荷軽減のため、発表中は発表者, 運営関係者のみカメラを使用し、聴講者は質疑応答時にのみ カメラをオンにすることとします。

カメラのオン/オフはミーティング画面左下の、 ポタンで 切り替えられます。聴講者の方は質問時に指名されたときの み"ビデオの開始"をクリックしてください。また、会話が終 わった後は再度"ビデオの停止"をクリックしてください。

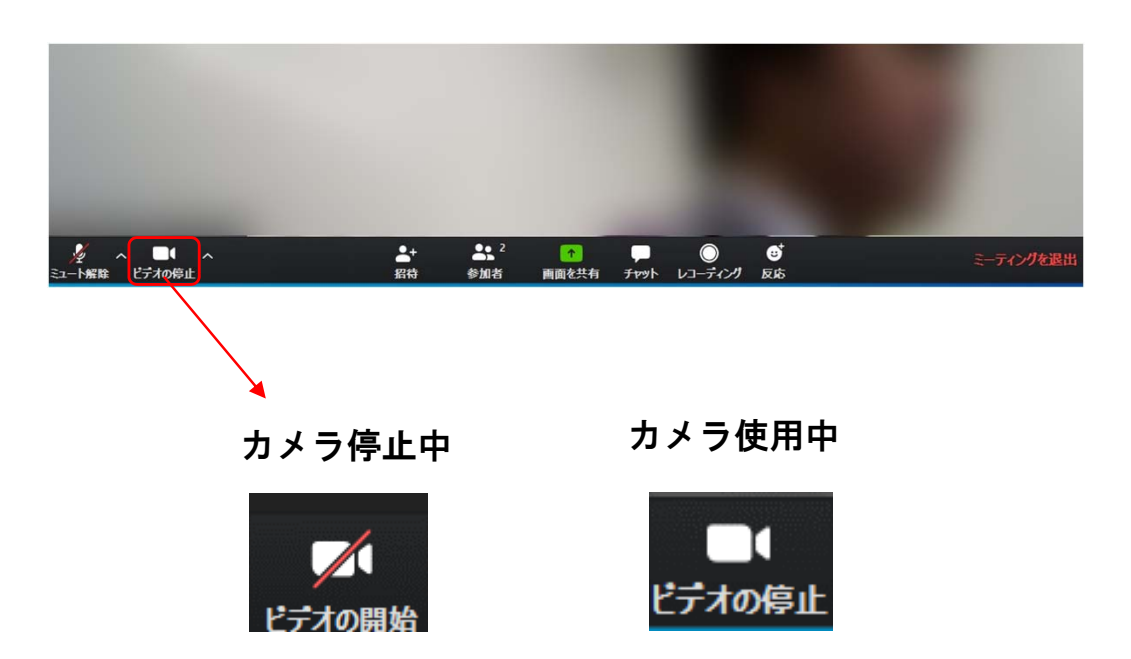

## ミーティング画面の操作 ~参加者リストの表示~

画面中央下部の"参加者"ボタンをクリックすると画面右側に参加者リストを表示することができます。

リストの下部にある"手を挙げる"ボタンをクリックすると、自分の名前の横に したい場合にのみ操作してください。また、発言後は"手を降 ろす"をクリックしてください。

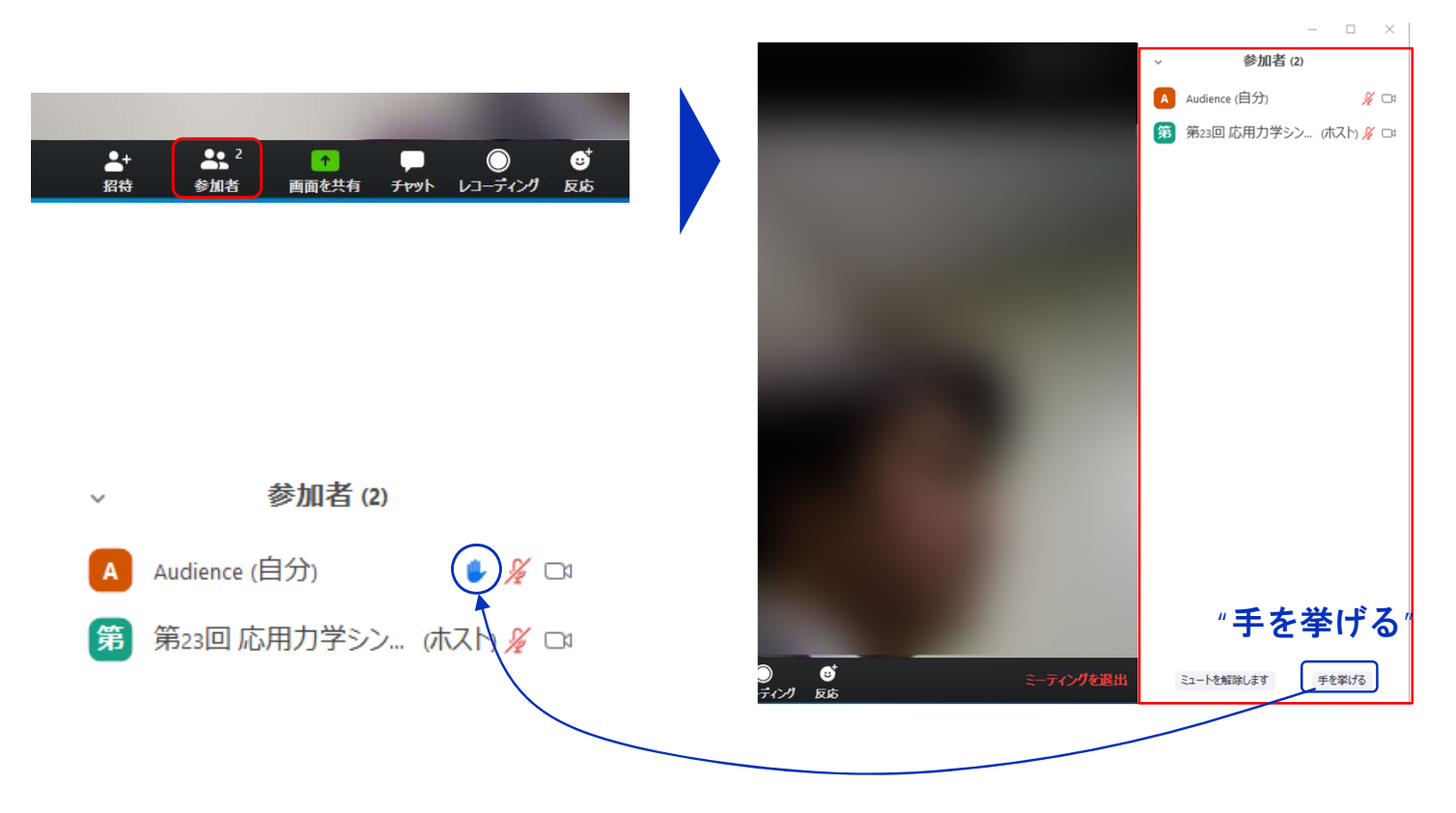

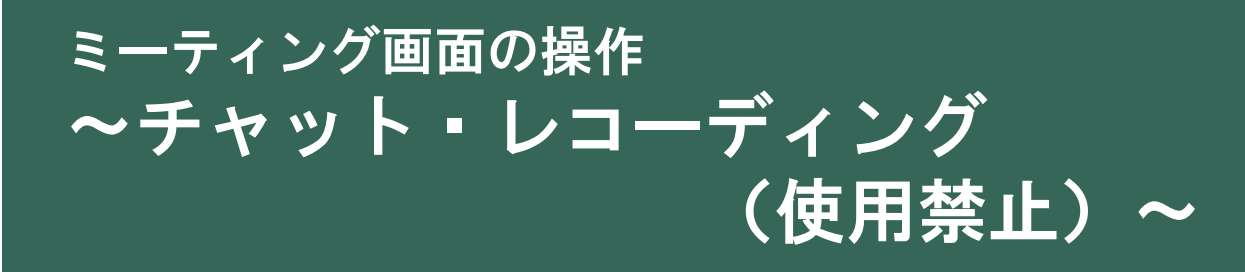

Zoomには参加者どうしのチャット機能,画面共有機能があり ますが、本講演会ではホストアカウントの権限で使用禁止とし ます。ご了承ください。

また、画面下部の"レコーディング"ボタンを押すことで会議の 様子を記録する機能がありますが(ホストによる許可が必要)、 本講演会では一切の録音・録画を禁止します。その他、カメラ やソフトウェアなどによる録音・録画も同様にご遠慮ください。

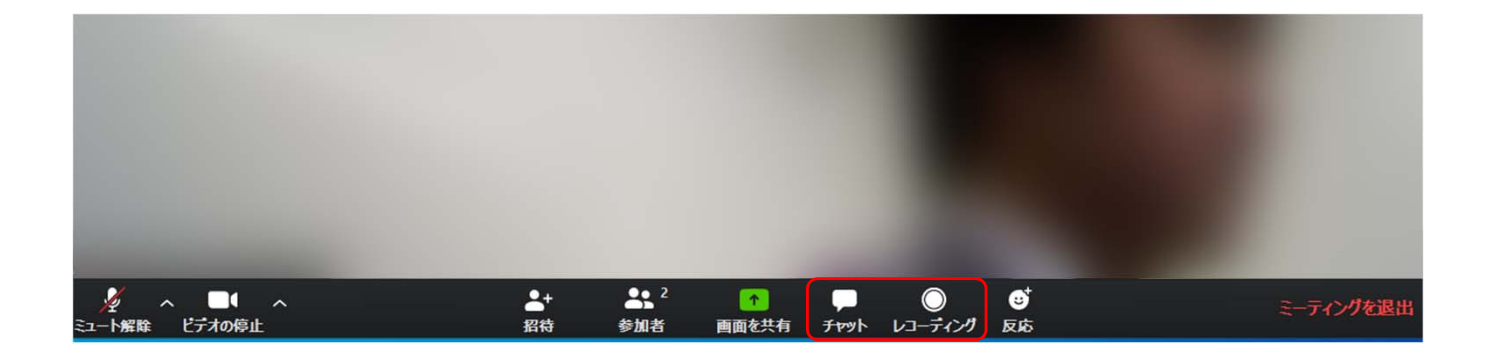

## ミーティング画面の操作 ~退出~

セッションの途中で退出したい場合には、ミーティン グ画面右下の"ミーティングを退出"をクリックして ください。

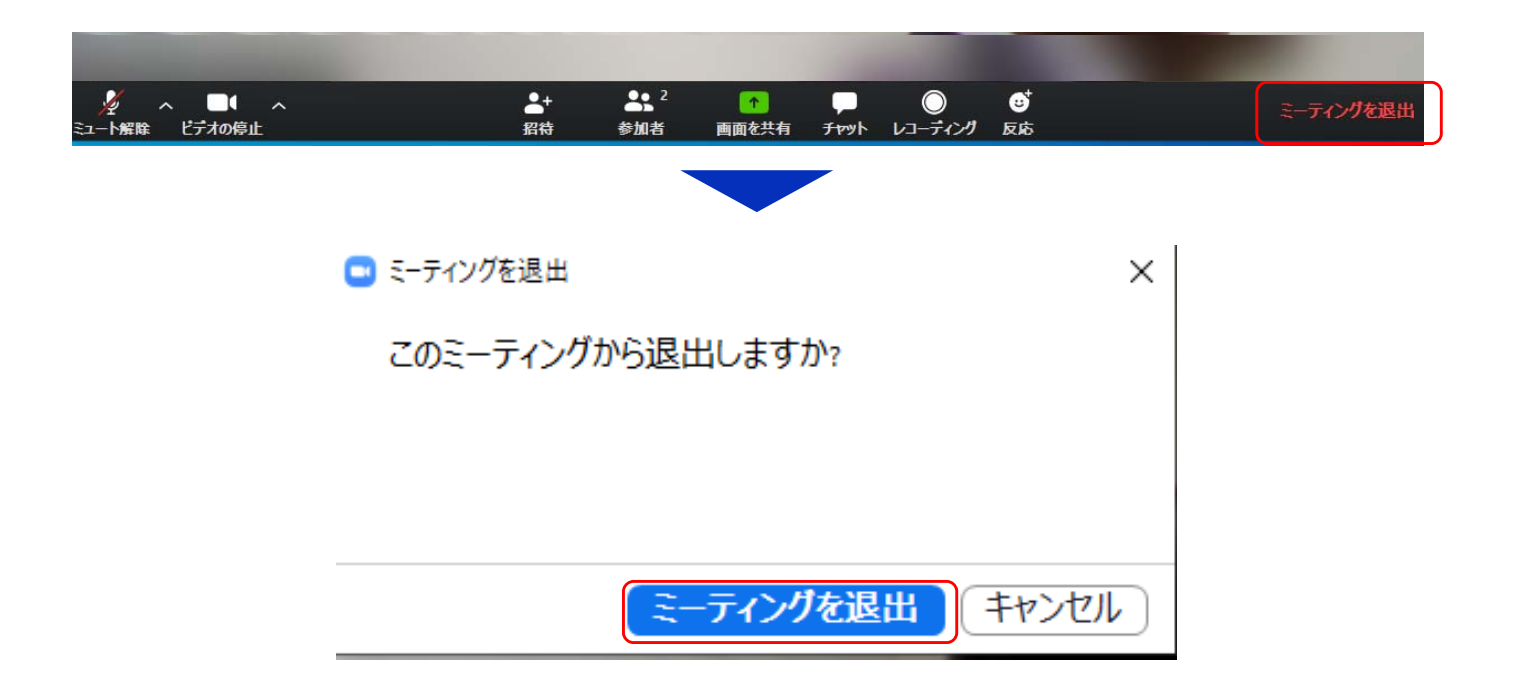

## 参加時の注意事項(1)

#### 1. 参加者名の設定をお願いします.

参加者を識別できるように、氏名・所属の情報を含むようにしてください、ご自身の表示名は会議室に接続後でも変更可能です。 【表示例】 土木太郎\_OO大学

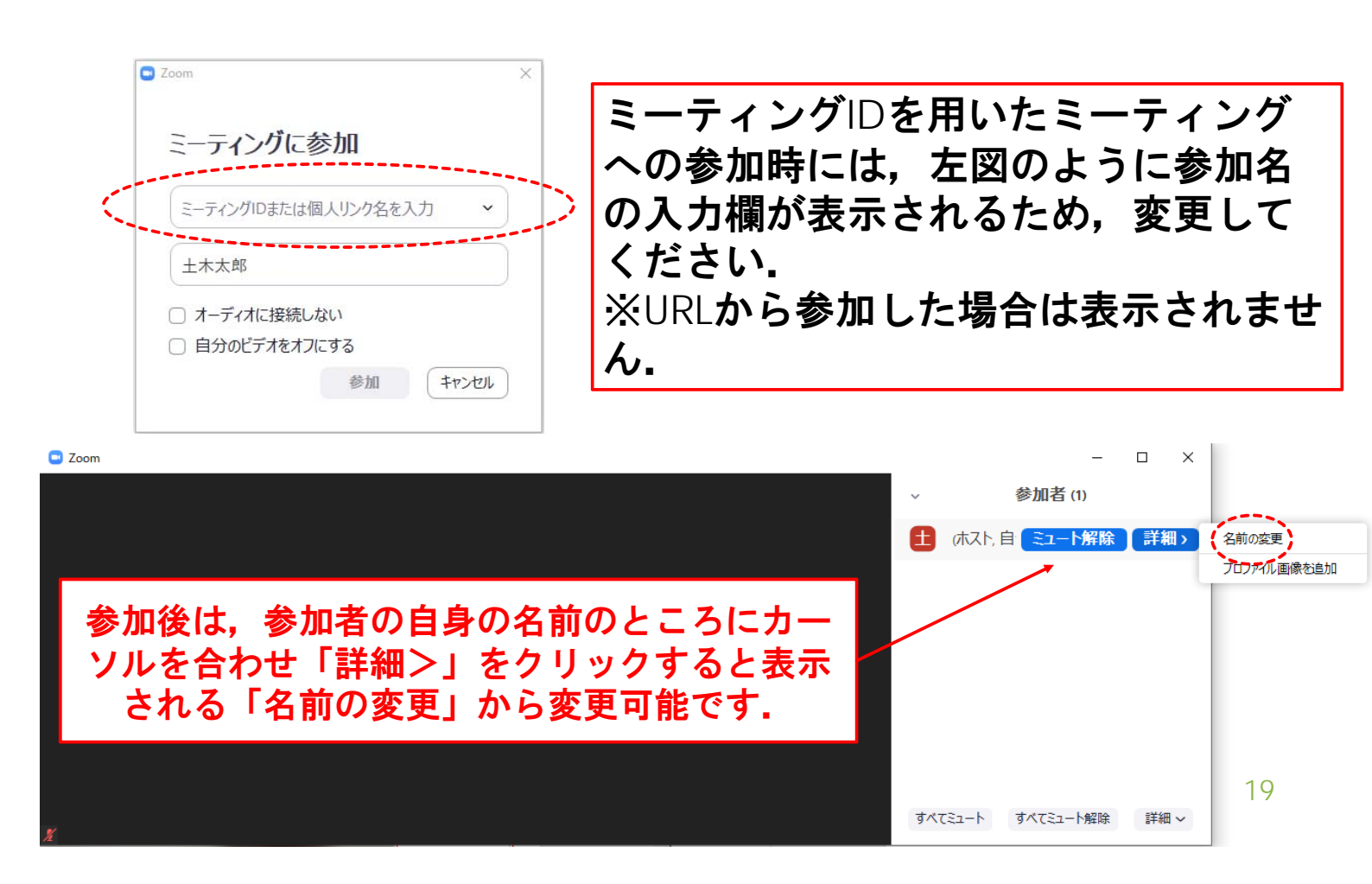

## 参加時の注意事項(2)

- 2. 配信映像の録画・録音は絶対に行わないでください.
- 3. ミーティングID, パスワードは第三者に知らせないでくだ さい.
- 4. 必ず事前に接続,マイク,カメラ設定の確認をしておいて ください.
- 5. Zoomアプリで「アップデートの確認」を行い最新バー ジョンにアップデートしておいてください.
- 6. 発言するとき(発表・質疑)以外ではミュートONに設定してください。ノイズ防止のためです。
- 7. オンライン参加中の緊急連絡メール: